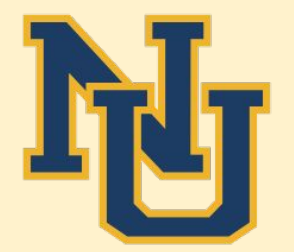

# **Registration Process**

For Nevada Union High School 11761 Ridge Road Grass Valley, CA 95949 530-273-4431 x5005 www.numiners.com

# PARENTS WHO HAVE <u>NEVER</u> HAD A STUDENT IN THE DISTRICT BEFORE

Go to <u>https://nevadaunion.njuhsd.com/</u> and click on the Enrollment tab. Next, click on the blue link to begin your registration.

# Click on the blue link that reads, "Please click here for the online link."

A PDF will open for you that has another blue link listed. Click on that blue link.

## **Online Registration Instructions for Parents**

### **New to District Account Creation**

Nevada Joint Union High School District

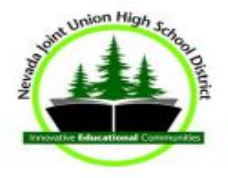

- 1. Click the link for the Online Registration Account Access https://ca-nju.edupoint.com/PXP2\_OEN\_Login.aspx
- 2. Select the More Options button on the bottom right.
- 3. Create a New Account.
- Use prompts to determine if you already have a ParentVUE account in our system, and click Continue.
- 5. Agree to the Privacy Statement.
- 6. After submitting requested information **you will receive a confirmation email** which contains a link to allow you to finish creating your account. Click the link in your email to go to the **Complete Account Creation** window.
- 7. Create an account, and click Save & Continue.
- 8. You may now begin the registration process!!

# This will open to ParentVue and you should see the login box. Click on the yellow icon for "Create a New Account."

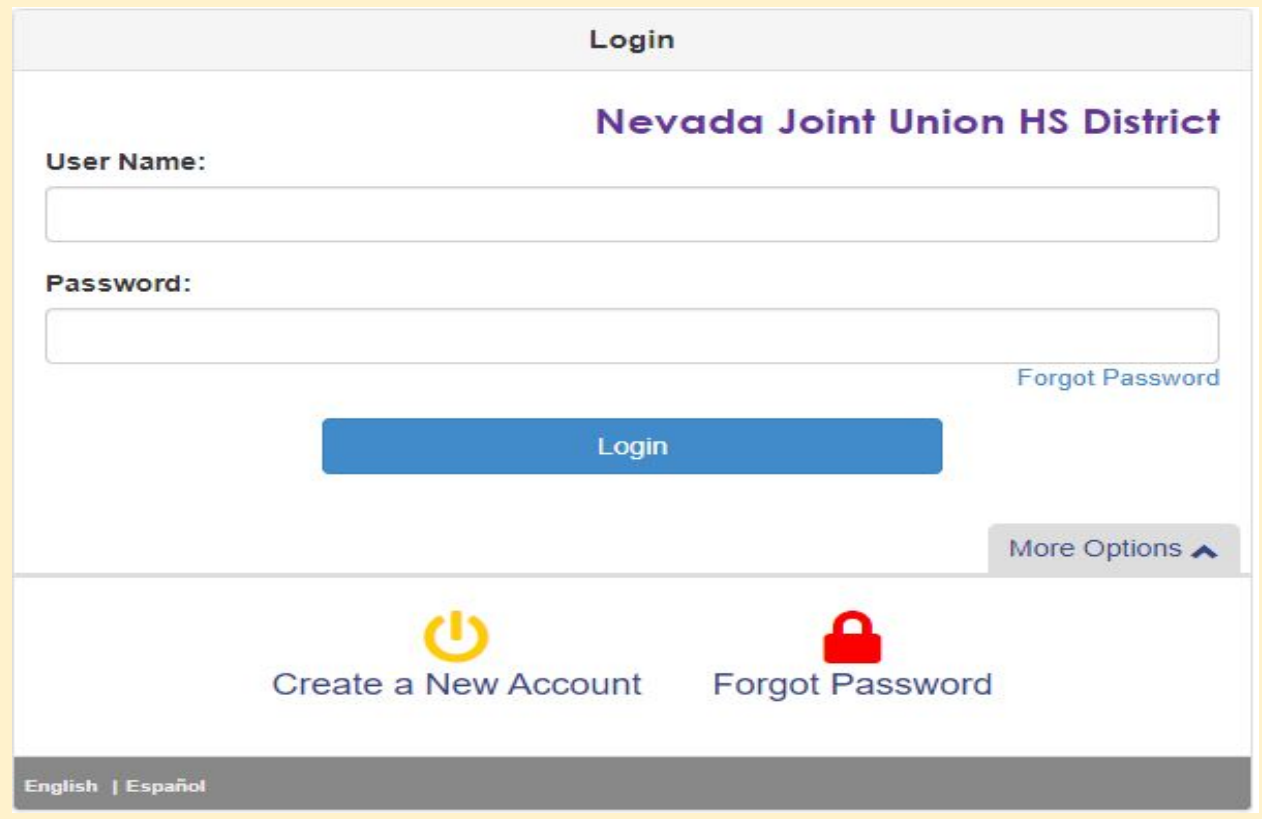

# You will see the following questions. Your response for a brand new student should be No, No, and Yes.

Please answer the following question(s) before proceeding.

Do you CURRENTLY have a student attending a school or school program within the Nevada Joint Union High School District?

```
○ Yes ○ No
```

Have you EVER had a student attend a school or school program within the Nevada Joint Union High School District?

Is this the first time you have ever requested access, or had access to an Online parent account in the Nevada Joint Union High School District?

Continue

```
○ Yes ○ No
```

Return to login

| Please enter your f | first name, last name, and your email address |   |
|---------------------|-----------------------------------------------|---|
| irst Name           |                                               | - |
|                     |                                               |   |
| ast Name            |                                               | - |
|                     |                                               |   |
| Email Address       |                                               | - |
|                     |                                               |   |
| Confirm Email Ad    | dress                                         | _ |
|                     |                                               |   |
| c <sup>4</sup> GX   | Type the characters you see in this picture   |   |
|                     |                                               |   |
|                     |                                               |   |
|                     | Continue to Step 3                            |   |

Please remember your login information as you will use this often in the future.

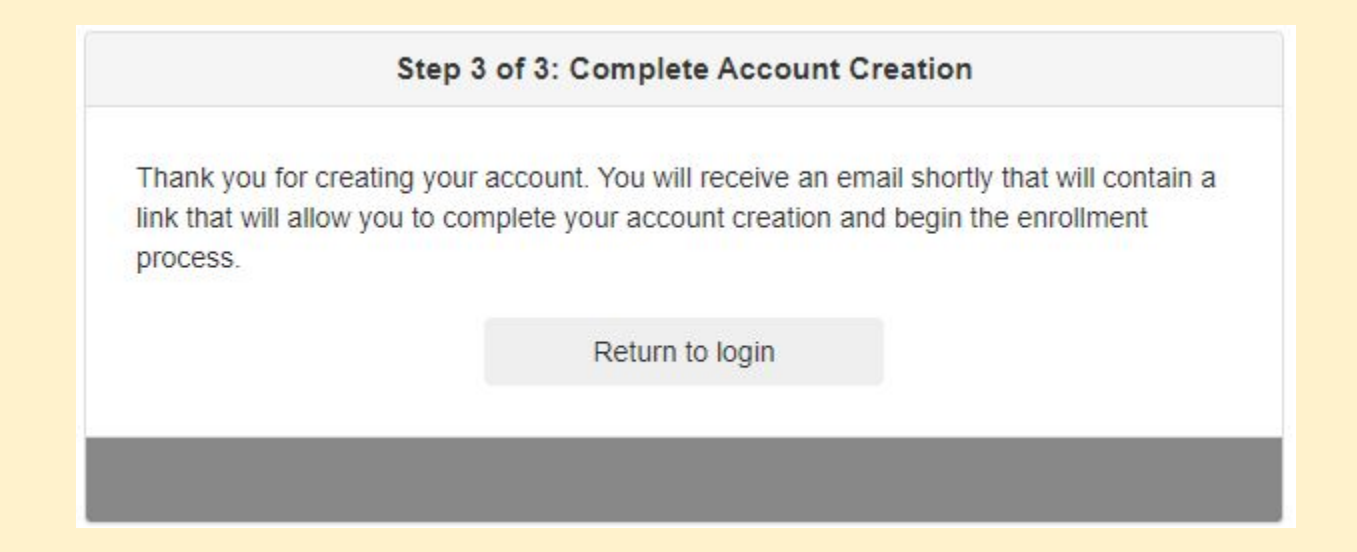

# You should see this box if you have created the account correctly.

# ParentVUE Registration Inbox ×

## helpdesk@njuhsd.com

to me 🔻

Hi Bob,

Welcome to the ParentVUE online registration portal. Click here to complete the account creation process and begin online registration.

This is an automated email. Please do not reply to this message.

| create Fassword | Create | Passwoi | rd |
|-----------------|--------|---------|----|
|-----------------|--------|---------|----|

Please choose a login and enter your password to complete account creation and begin the online enrollment process.

User ID

Password

\*\*\*\*\*\*\*\*\*

**Confirm Password** 

.....

If you forget your user ID or password, the login information can be emailed to you from the 'Forgot my password' link on the login page.

Save and Continue

Again, be sure to remember your login information for future use.

# To begin, click on the blue button.

|                               | ~ |
|-------------------------------|---|
| 2020-2021 Online Registration |   |
| 2021-2022 Online Registration |   |

# \*Make sure to select the correct school year you are enrolling your student.

Good afternoon, Bob Builder, 1/6/2021

2020-2021

#### Online Registration

#### ♀ Introduction

🖀 Family

Parent/Guardian

Emergency

Students

Q Review/Submit

Delete Registration

## Welcome

INTRODUCTION

#### **O** Information

## Welcome to Nevada Joint Union High School District's New Student Registration and Re-enrollment Verification Process

Online Registration is a self-guided process. Mandatory fields will be indicated by a red \* and will prevent a parent/guardian from moving forward until completed. Information provided by the parent or guardian should match legal documentation. Once all information is complete you will be given the opportunity to review and submit your registration. This process is required for both new and re-enrolling students submitting updates for annual verification. We ask that you please give the school a few **weeks** to process the forms.

Should you have any questions in the meantime, please contact your student's school.

#### Parents of new students

Thank you for choosing Nevada Joint Union High School District. To make this Online Registration process smooth and convenient, please have the following information available:

- Student's Birth Certificate (or Affidavit)
- Emergency contact phone number(s)

Immunization Card

- Previous schools address and phone number
- Custodial documentation (if applicable)

If you have hard copies of documentation that needs to be submitted in person (items you have chosen not to upload), please plan on coming to the school's main office between the hours of 8:00 AM and 4:00 PM Monday - Friday to complete registration.

# **Open Schools**

## Information

The schools listed below are participating in online registration. If you do not see your desired school listed below, the school is not currently participating in Online Registration. If the school is not participating in Online Registration, please contact the school office as it will require a paper enrollment packet be completed.

| School Name                     | Grade          | Additional Information                              | Restrictions |
|---------------------------------|----------------|-----------------------------------------------------|--------------|
| Bear River High School          | 09, 10, 11, 12 |                                                     |              |
| Nevada Union High School        | 09, 10, 11, 12 |                                                     |              |
| North Point Academy             | 09, 10, 11, 12 |                                                     |              |
| Private School Group for NJUHSD | 09, 10, 11, 12 | This school is not available for online enrollment. |              |
| Silver Springs High School      | 10, 11, 12     |                                                     |              |
| William & Marian Ghidotti HS    | 09, 10, 11, 12 |                                                     |              |

Schools open for online enrollment:

# Student Summary

## Information

We are not able to identify any students associated with your account. If you are a parent of an existing student in the district or believe your student should be listed below for enrollment please contact your child's school for assistance.

Save And Continue

# After clicking save and continue, you will be prompted to sign electronically by typing in your first and last name.

| 33% |
|-----|
|     |

# **Home Address**

| Street Number*       | Direction | <pre>Street* </pre> | Type ~ | Unit Type | Unit Number |  |
|----------------------|-----------|---------------------|--------|-----------|-------------|--|
| City*                | State*    | Zip Code*           |        |           |             |  |
| as entered from abov | e:        |                     |        |           |             |  |

A home address is required. A P.O. Box won't be accepted for residency.

# Mail Address

|          |                | the second | 2 mm 2 mm 2 mm 2 mm 2 mm 2 mm 2 mm 2 m |      | 400-00-00-00-00 |             |
|----------|----------------|------------|----------------------------------------|------|-----------------|-------------|
| s PO Box | Street Number* | Direction  | Street*                                | Туре | Unit Type       | Unit Number |
|          |                | <b>`</b>   | 0                                      | · ·  | ~               |             |
|          |                |            |                                        |      |                 |             |
| tity*    | State*         | Zin Code*  |                                        |      |                 |             |
| ity      |                | Lipoode    |                                        |      |                 |             |
|          |                |            |                                        |      |                 |             |
|          |                |            |                                        |      |                 |             |
|          |                |            |                                        |      |                 |             |

Either click on the box to use the same address as the home address or enter another one. This will be the parent address.

|                                            |                                                |                                                                          |                                                                 |                                  | Good afternoon, Bob Bu | ilder, 1/6/2021 |
|--------------------------------------------|------------------------------------------------|--------------------------------------------------------------------------|-----------------------------------------------------------------|----------------------------------|------------------------|-----------------|
| Online Registration                        | PARENT/GUA                                     | RDIAN                                                                    |                                                                 |                                  |                        | 2020-2021       |
| <ul><li>♀ Introduction</li><li>♀</li></ul> | Please add all Parent<br>Adding new parents    | /Guardians not listed below.<br>will require documentation to            | be provided with the registra                                   | ation.                           |                        |                 |
| 🔹 Family 📀                                 | You will be asked to id<br>Guardian/Parent mus | dentify how Parents/Guardians a<br>t be the legal guardian. <b>DO NO</b> | are related to students later in the TADD emergency contacts he | ne registration process:<br>ere. |                        |                 |
| Parent/Guardian                            |                                                | First Name                                                               | Last Name                                                       | Gender                           | Status                 |                 |
| Emergency                                  | 💉 Edit                                         | Bob                                                                      | Builder                                                         |                                  | In Progress            |                 |
| Students                                   | + Add New Parer                                | nt/Guardian                                                              |                                                                 |                                  |                        |                 |
| Q, Review/Submit                           |                                                |                                                                          |                                                                 |                                  |                        |                 |
| Delete Registration                        |                                                |                                                                          | <pre> Previous Save</pre>                                       | e And Continue                   |                        |                 |
|                                            |                                                |                                                                          |                                                                 |                                  |                        |                 |

# On this screen, you will add the other parent/guardian's information.

| 8 | net | truct | tione  |
|---|-----|-------|--------|
| 9 | 113 | uuu   | liulia |

Provide the following information for the parent/guardian you want to enter. If you need to make a change to the name, please contact your school's registrar.

| First Name*                                                               |                            |   |
|---------------------------------------------------------------------------|----------------------------|---|
| Middle Name                                                               |                            |   |
| Last Name*                                                                |                            |   |
| Gender                                                                    |                            | ~ |
| Education Level*                                                          |                            | ~ |
| Preferred language for                                                    | English                    | ~ |
| Parent/Guardian lives at this at<br>1234 Any Rd<br>Grass Valley, CA 95945 | Jdress:                    |   |
| Is this Parent Active Military or<br>Active Reserve*                      |                            | ~ |
| Is this parent a migrant worker?*                                         |                            | ~ |
|                                                                           | Previous Save And Continue | > |

Please be sure to enter your information here, not your student's.

#### PARENT/GUARDIAN

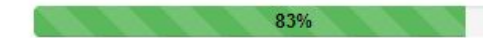

### Contact Information: Becca Builder

| Primary     | Туре                     | Phone                                       | Extension | Contact | Not Listed |
|-------------|--------------------------|---------------------------------------------|-----------|---------|------------|
|             |                          |                                             |           |         |            |
|             | ~                        | ( ) -                                       |           |         |            |
| ess*        |                          |                                             |           |         |            |
| Suardian do | oes not have an emai     | l address                                   |           |         |            |
|             | w<br>ess*<br>Guardian do | w<br>ess*<br>Guardian does not have an emai | ess*      | ess*    | ess*       |

Please enter an email address you commonly use.

Also, please mark the phone number you want to be contacted on as *primary*.

#### Good morning, Bob Builde

| Online Registration | PARENT/GUARDIAN                                                                  |                                                                         |                                             |        |          |
|---------------------|----------------------------------------------------------------------------------|-------------------------------------------------------------------------|---------------------------------------------|--------|----------|
| ♀ Introduction      | Please add all Parent/Guardians not lis<br>Adding new parents will require doo   | sted below.                                                             | he registration.                            |        |          |
| 🔹 Family 🧔          | You will be asked to identify how Paren<br>Guardian/Parent must be the legal gua | nts/Guardians are related to student<br>ardian. DO NOT ADD emergency co | s later in the registration prontacts here. | ocess: |          |
| 💄 Parent/Guardian 📀 |                                                                                  | First Name                                                              | Last Name                                   | Gender | Status   |
| Emergency           | 💉 Edit                                                                           | Bob                                                                     | Builder                                     |        | Complete |
| Students            | 💉 Edit 🗱 Delete                                                                  | Becca                                                                   | Builder                                     |        | Complete |
| Q Review/Submit     | + Add New Parent/Guardian                                                        |                                                                         |                                             |        |          |
| Delete Registration |                                                                                  | < Previ                                                                 | ous Save And Continue                       |        |          |
|                     |                                                                                  |                                                                         |                                             |        |          |

If there are more parents to add, you can do so from this screen. Otherwise, click save and continue to move onto emergency contacts.

| First Name                  | Last Name         | Gender     | Status |
|-----------------------------|-------------------|------------|--------|
| + Add New Emergency Contact |                   |            |        |
|                             | Previous Save And | I Continue |        |

You will be asked to identify how the Emergency Contacts are related to students later in the registration process. Please add at least 1 emergency contact:

202

Please add at least **one** other contact in case we can't reach someone from the parent/guardian screen. Please do not need to add your name here if you are a parent because you will be contacted first if there is an emergency.

Please add or update all Emergency Contacts listed below (please do not add yourself as an Emergency Contact).

EMERGENCY

## EMERGENCY

Please add or update all Emergency Contacts listed below (please do not add yourself as an Emergency Contact).

You will be asked to identify how the Emergency Contacts are related to students later in the registration process. Please add at least 1 emergency contact:

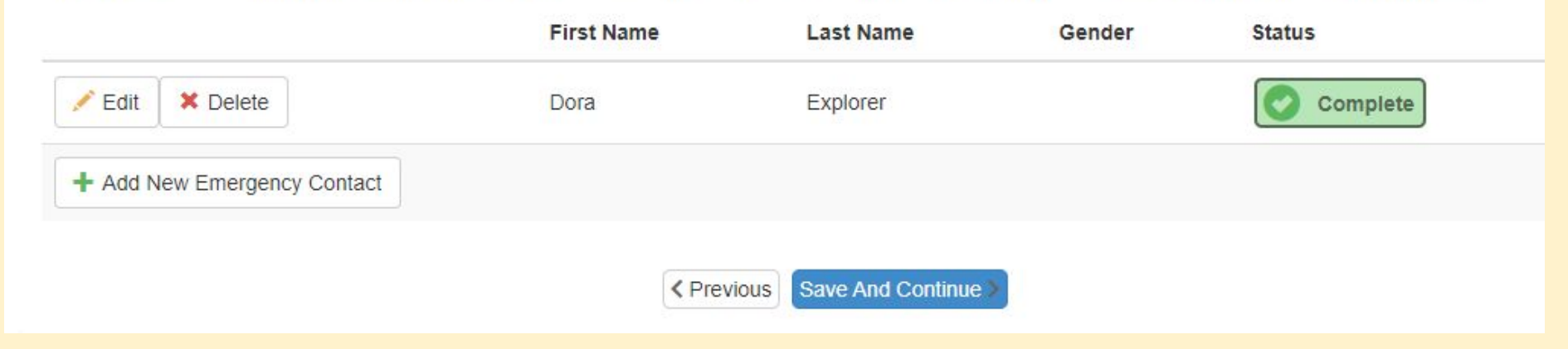

Once you have added all your emergency contacts, please click save and continue

2020-202

### **Online Registration**

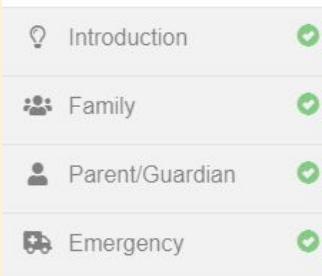

If the list contains the name of a student who has been previously processed or you do not wish to register online at this time, click the EXCLUDE button next to the student's name.

Please note: If you delete your student from this page, you will need to start over by clicking the Start Over button on the Introduction page.

Once complete, click the "Save and Continue" button at the bottom of the page.

### Students to enroll in 2020-2021

STUDENTS

| <br>First Name    | Last Name | Gender | Grade | Status |  |
|-------------------|-----------|--------|-------|--------|--|
| + Add New Student |           |        |       |        |  |

Delete Registration

Review/Submit

Students

Q

Students shown here will not be registered. If the list contains the name of a student you wish to register online, click the INCLUDE button next to the student's name.

### Students to exclude from 2020-2021

| First Name | Last Name |                                    | Gender           | Grade | Reason |
|------------|-----------|------------------------------------|------------------|-------|--------|
|            |           |                                    |                  |       |        |
|            |           |                                    |                  |       |        |
|            |           | <pre>     Previous     Save </pre> | e And Continue 🔊 |       |        |
|            |           |                                    |                  |       |        |

## Please click "Add New Student".

| Demographi | cs: New | Stud | ent |
|------------|---------|------|-----|
|------------|---------|------|-----|

| Legal First Name*         |                            |   |
|---------------------------|----------------------------|---|
| Legal Middle Name*        |                            |   |
| No Middle Name            |                            |   |
| egal Last Name*           |                            |   |
| Suffix                    |                            |   |
| Gender*                   |                            | ~ |
| Birth Date*               | MM/DD/YYYY                 |   |
| Entering Grade*           |                            | ~ |
| Primary Address*          |                            | ~ |
| Home Address Mail Address |                            |   |
|                           | Previous Save And Continue |   |

Please enter your student's information here.

# Additional Information: Betty Builder

| Student's birth country           | ~                            |
|-----------------------------------|------------------------------|
| Student's Birthplace/City         |                              |
| Birth verification document type* | ~                            |
|                                   | Previous Save And Continue > |

# Please list the type of document you plan to provide.

# Contact Information: Betty Builder

| Student | has no | phone | numbers. |
|---------|--------|-------|----------|
|---------|--------|-------|----------|

### Phone Numbers

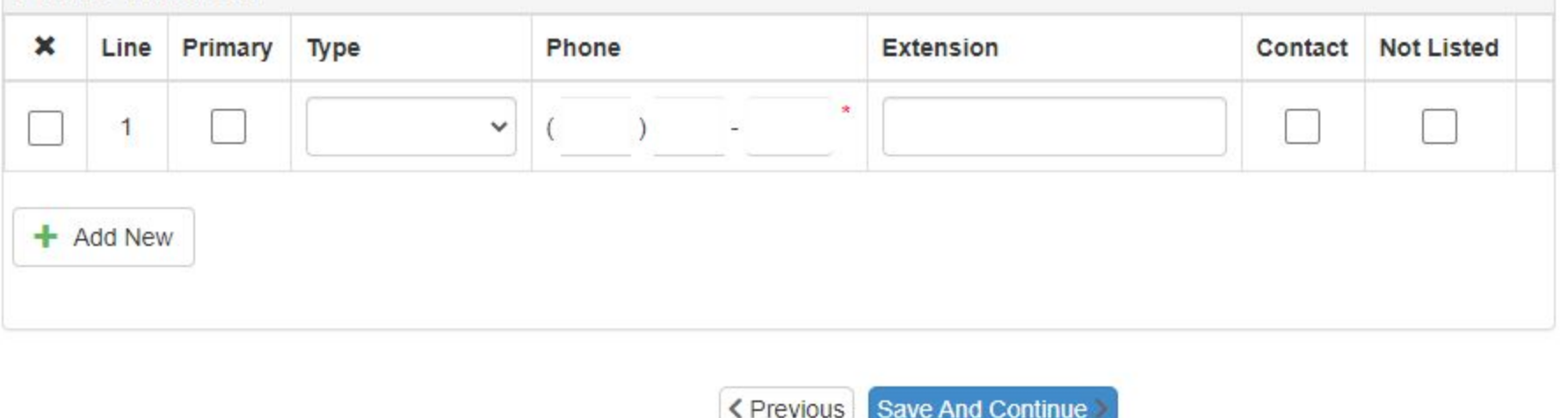

\*This will be the **student's** cell phone number. If you don't want to list one, please mark the box indicating the student has no phone numbers.

## McKinney-Vento: Betty Builder

## Instructions

The purpose of this survey is to determine the eligibility for potential services under the McKinney-Vento Homeless Education Assistance Improvement Act of 2001.

If your student is sharing housing with a friend or family, living in a shelter or motel, or if you are a student who is living away from your parent or legal guardian, additional services may be available.

For more information, please click on the below link.

| https://www.cde. | ca.gov/sp/ | /hs/homel | essdef.asp |
|------------------|------------|-----------|------------|
|------------------|------------|-----------|------------|

| Do any of the circumstances above apply to your student?* | O No O Yes |                           |                     |  |  |  |
|-----------------------------------------------------------|------------|---------------------------|---------------------|--|--|--|
|                                                           | •          | <pre>     Previous </pre> | Save And Continue 🕽 |  |  |  |

McKinney-Vento offers many ways to help provide supplies to your student who may be in need of additional support.

## Other Information: Betty Builder

The Nevada Joint Union High School District takes part in the National School Lunch and School Breakfast Programs. If you are currently receiving Food Stamps, CalWORKS, Kin-GAP or Food Distribution Program on Indian Reservation benefits, or if your income meets the eligibility guidelines, your child may receive meals for free. **Please see our website for more information or to fill out an application:** Lunch Program Applications.

| Would you like to apply for free or reduced meals?* |                                                                                                    |
|-----------------------------------------------------|----------------------------------------------------------------------------------------------------|
| Does your student have internet access at home?     | ~                                                                                                    |
|                                                     | <pre>     Previous     Save And Continue     Save And Continue</pre> |

\*If you do select yes for the reduced or free meals, please make sure to click on the blue link for our lunch forms.

#### Parent/Guardian Relationships: Betty Builder

#### Instructions

Please indicate the relationship each Parent/Guardian has with the student. If there are any custody issues, you will be provided an opportunity to upload documentation later in this application. Alternatively, you may turn in the documentation to the school site.

| ationship       | First<br>Name | Last<br>Name | Gender | Lives<br>With | Contact<br>Allowed | Ed<br>Rights | Has<br>Custody | Mailings<br>Allowed | Release<br>To | Financial<br>Resp |
|-----------------|---------------|--------------|--------|---------------|--------------------|--------------|----------------|---------------------|---------------|-------------------|
| ~               | Bob           | Builder      |        |               |                    |              | 1              |                     |               |                   |
| - OR -          | Becca         | Builder      |        |               |                    |              |                |                     |               |                   |
| No Relationship |               |              |        |               |                    |              |                |                     |               |                   |

### Things to know about this screen:

- 1. Please mark <u>all</u> the boxes that apply to you.
- 2. These boxes will be checked against records in the student cumulative file. If we need updated paperwork and you haven't yet provided them, we will reach out to update the records.
- 3. **Only** legal paperwork will remove/provide another parent's rights.

# Emergency Contact Relationships: Betty Builder

# Instructions

Indicate the relationship each emergency contact has with the student. Later, you will be asked to indicate your call order preference for all contacts.

#### Associate at least 1 contacts.

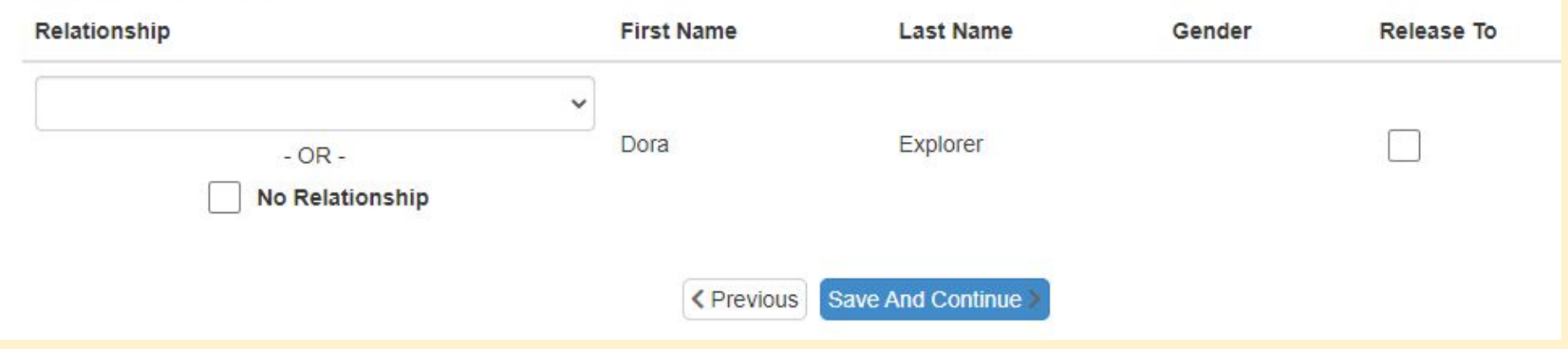

Parent/Guardians will **always** be contacted first in case of an emergency, but if we are not able to reach you, please mark the release to box for who has your permission to assist on your behalf. Also, please add the relationship to the student.

| Ethnicity: | Betty | Bui | Ider |
|------------|-------|-----|------|
|            |       |     |      |

| Is the student Hispanic/Latino?*                                  |                        |
|-------------------------------------------------------------------|------------------------|
| Provide the following<br>nformation about the<br>student's race:* |                        |
| African-American                                                  | Asian Indian           |
| Cambodian                                                         | Chinese                |
| Filipino                                                          | Guamanian              |
| Hawaiian                                                          | Hmong                  |
| Japanese                                                          | Korean                 |
| Laotian                                                           | Native American        |
| Other Asian                                                       | Other Pacific Islander |
| Samoan                                                            | Tahitian               |
| Vietnamese                                                        | White                  |

## Language Survey: Betty Builder

| _anguage the student first<br>earned*                                                  | English | ~ |
|----------------------------------------------------------------------------------------|---------|---|
| anguage spoken by the student<br>t home*                                               | English | v |
| anguage spoken to the student<br>t home*                                               | English | ~ |
| anguage spoken by adults at<br>ome*                                                    | English | ~ |
| rimary language used in the<br>ome regardless of the language<br>poken by the student* | English | v |
| anguage most often spoken by<br>ne student*                                            | English | ~ |
| anguage the student first<br>cauired *                                                 | English | ~ |

Please mark these boxes correctly as this will change how mail is sent out.

| Instructions                             |                            |                                           |                        |
|------------------------------------------|----------------------------|-------------------------------------------|------------------------|
| Please provide the following information | regarding previous school  | 2)<br>                                    |                        |
| as your child attended school in the U   | nited States for periods o | f time totaling less than three (3) years | s during their lifetim |
| If yes, please check here:               |                            |                                           |                        |
|                                          |                            |                                           |                        |
| Date your child first entered a          | MM/DD/YYYY                 | <b></b>                                   |                        |
| onned states school.                     |                            |                                           |                        |
| Original ontry data for a California     |                            |                                           |                        |
| (CA) school:*                            | MM/DD/YYYY                 |                                           |                        |
|                                          |                            |                                           |                        |
| Last School Attended                     |                            |                                           |                        |

## This information is required.

\* Last school attended would be the school your student is currently attending so we can request their records.

## The next few pages include the following:

| Discipline History: Bett                             | y Builder       |            |                     |
|------------------------------------------------------|-----------------|------------|---------------------|
| Instructions                                         |                 |            |                     |
| Please provide the discipline history f              | or the student: |            |                     |
| Has this student ever been<br>expelled from school?* | 🔿 No 🔿 Yes      |            |                     |
|                                                      |                 | < Previous | Save And Continue > |
|                                                      |                 |            |                     |

## Special Services: Betty Builder

## **O** Instructions

Please provide the special services history for this student:

| Has t<br>in sp | his student ever participated ONO (<br>ecial services or programs?*  | ) Yes         |                   |
|----------------|----------------------------------------------------------------------|---------------|-------------------|
|                |                                                                      | < Previous    | Save And Continue |
|                | Has this student ever participated                                   | 🔿 No 💿 Yes    |                   |
|                | Identify which of the following apply to                             | this student: |                   |
|                | Extended Learning Program<br>(ELP) / Gifted / GATE /<br>Accelerated* | ○ No ○ Yes    |                   |
|                | Speech Therapy*                                                      | 🔿 No 🔿 Yes    |                   |
|                | Does this student have a current 504 plan?*                          | O No O Yes    |                   |
|                | Special Education*                                                   | 🔿 No 🔿 Yes    |                   |
|                |                                                                      |               |                   |

## School Selection: Betty Builder

## Information

Please confirm the enrolling school.

Home Address: 1234 Any Rd Grass Valley. CA 95945

School Selection\*

1.

### Mandatory Signatures: Betty Builder

#### **Policy & Notification Agreement**

The policies and forms listed below are provided on our web site: Annual Parent Notificati

Annual Parent/Guardian Notice of Rights & Responsibilities (EC 48980) Confidential Medical Services Notification Attendance Policy Bullying Policy District and School Websites Policy Dress and Grooming Policy Drug & Alcohol Free Workplace Policy Enrollment Form Fee and Charges Policy Graduation Requirements Nondiscrimination Policy Parent Involvement Policy Suspension and Expulsion Policy Tobacco Policy Identification and Education under Section 504 Inter-district Attendance Policy Intra-district Open Enrollment Policy Random Drug Testing of Student Athletes Release of Directory Information Search and Seizure Policy Uniform Complaint Policy Williams Complaint Policy Sexual Harassment Policy - Students Sexual Harassment Policy - Personnel Student Use of Technology Policy Acceptable Use Agreement Chronic Absence & Truancy Policy Campus Security Policy Discipline Policy Video Monitoring Pest Management Plan and Review Wellness Policy

#### Optional Signatures: Betty Builder

The NJUHSD One Card Program allows for a student's school ID to also serve as a Nevada County Community Library card. For more information, please view the full form here: NJUHSD Student Library Card Program

| Do you wish to opt out of the One | No | ~ |  |
|-----------------------------------|----|---|--|
| Card Program?*                    |    |   |  |

California public high schools and charter schools are required to submit a high school Grade Point Average (GPA) to the California Student Aid Commission by October 1 for all graduating seniors, unless the student or parent has opted out. For more info, please view the full form here: Cal Grant GPA Opt Out

| Do you wish to opt out of the Cal | No | ~ |
|-----------------------------------|----|---|
| Grant submission?*                |    |   |

#### What's Up Wellness Checkups/TeenScreen Parent Consent

NJUHSD offers parents the opportunity to have their teens participate in a free health check-up offered by What's Up Wellness Checkups. The Wellness Checkup is an emotional health screening program based on TeenScreen, a nationally recognized and evidence-based program developed for teens by Columbia University. The screening identifies risk factors associated with depression, anxiety, and alcohol and substance abuse. The program is free, completely voluntary, and confidential. Link to informational letter about What's Up Wellness free check-ups: Teen Screen

| Do you wish to opt in to the Teen | ~ |  |
|-----------------------------------|---|--|
| Screen Program?*                  |   |  |

As a part of the What's Up Wellness Checkups/Teen Screen program, support is offered to connect families to resources, if needed. Results of your student's Teen Screen summary is held confidential and is not shared with school employees. If you would like us to coordinate with your student's school counselor in accessing support, please give permission below.

~

Link to informational letter about What's Up Wellness free check-ups: Teen Screen

Please select:\*

This page provides us with more information on programs, education, and media permissions you are giving for your student.

|                    | ion | STUDENTS                                                           |                                                          |                             |                      |                 | 2020-202                          |
|--------------------|-----|--------------------------------------------------------------------|----------------------------------------------------------|-----------------------------|----------------------|-----------------|-----------------------------------|
| Introduction       | 0   | If the list contains the name of a stud<br>student's name.         | lent who has been previously processed                   | l or you do not wish to reg | ister online at this | time, click the | e EXCLUDE button next to the      |
| 😫 Family           | 0   | Please note: If you delete your stu                                | dent from this page, you will need to                    | start over by clicking th   | e Start Over butt    | on on the Int   | roduction page.                   |
| Parent/Guardian    | 0   | Once complete, click the "Save an                                  | d Continue" button at the bottom of t                    | he page.                    |                      |                 |                                   |
| Emergency          | 0   | Students to enroll in 2                                            | 2020-2021                                                |                             |                      |                 |                                   |
| Students           | 0   |                                                                    | First Name                                               | Last Name                   | Gender               | Grade           | Status                            |
| Documents          |     | 🖍 Edit 🛛 🛩 Exclude 🗶 Dele                                          | ete Betty                                                | Builder                     | Female               | 09              | Complete                          |
| Review/Submit      |     | + Add New Student                                                  |                                                          |                             |                      |                 |                                   |
|                    |     |                                                                    | - 10 C                                                   |                             |                      |                 |                                   |
| Delete Registratio | n   |                                                                    |                                                          |                             |                      |                 |                                   |
| Delete Registratio | n   | Students shown here will not be regis                              | stered. If the list contains the name of a               | student you wish to regist  | er online, click the | INCLUDE bu      | utton next to the student's name. |
| Delete Registratio | n   | Students shown here will not be regised by Students to exclude fit | stered. If the list contains the name of a rom 2020-2021 | student you wish to regist  | er online, click the | INCLUDE bu      | utton next to the student's name. |

# Please add any additional students to enroll here.

| ennie neglenau      |   | DOCUMENTS                                                                                                    |
|---------------------|---|----------------------------------------------------------------------------------------------------|
| ♀ Introduction      | 0 | Students                                                                                                    |
| Samily              | 0 | Betty Builder                                                                                                    |
| Parent/Guardian     | 0 | Birth Verification:                                                                                                    |
| Emergency           | 0 | I will deliver a hard copy to the school instead of uploading it.                                                                                                    |
| Students            | 0 | Document Type* Birth Certificate                                                                                                    |
| Documents           |   | Select birth verification Upload                                                                                                    |
| Q Review/Submit     |   |                                                                                                    |
| Delete Registration | 1 | Legal Documentation (if applicable)                                                                                                    |
|                     |   | I will deliver a hard copy to the school instead of uploading it.<br>If applicable, please provide<br>any legal documentation<br>pertaining to the student<br>(example: restraining order,<br>legal name changes). |
|                     |   | Custody Documentation (if applicable)                                                                                                    |
|                     |   | I will deliver a hard copy to the school instead of uploading it.<br>If applicable, please provide<br>any custody documentation<br>pertaining to your student.                                                     |
|                     |   |                                                                                                    |

You can either upload documents here or mark the box stating you'll provide a hard copy; you can either do this via mail or drop off documents to the office. \*Immunizations will have to approved before school starts in order for your student to attend.

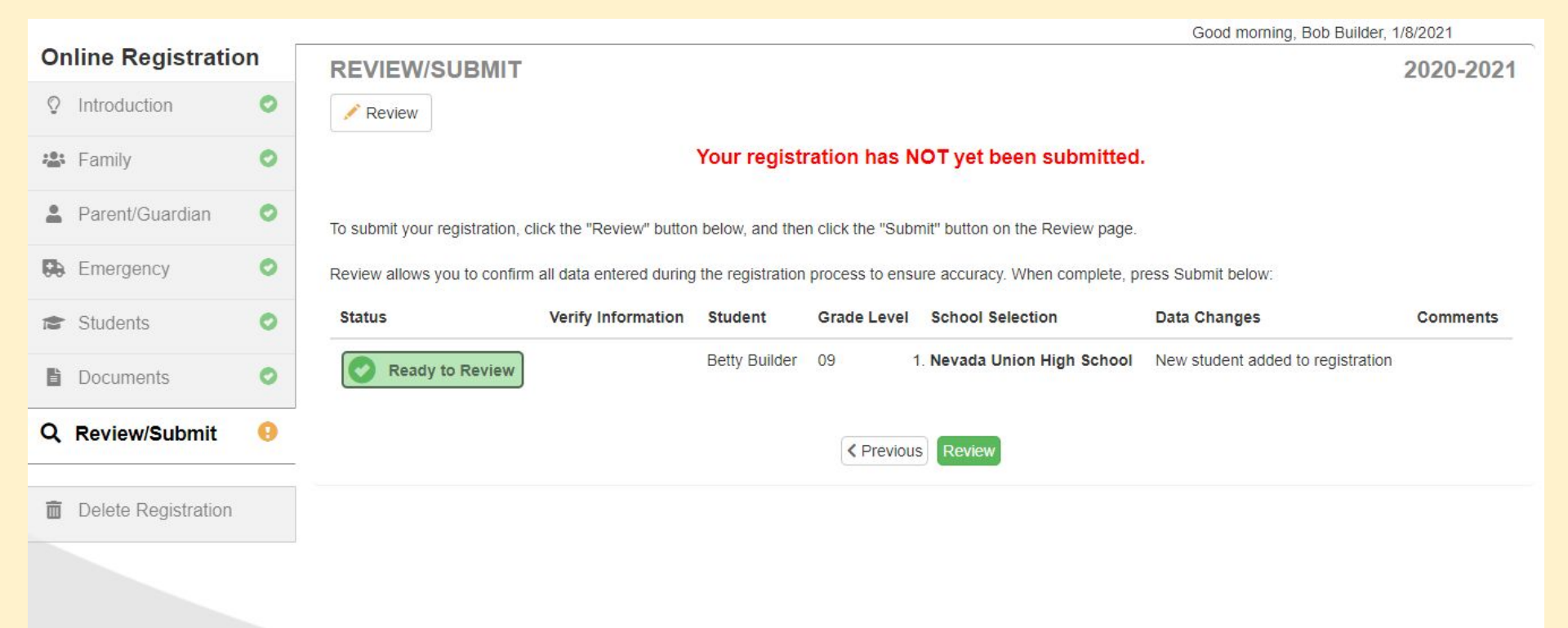

# Please click the green review button and make sure all of your information is correct.

|    |                 | - |
|----|-----------------|---|
| ß  | Documents       | 0 |
| \$ | Students        | 0 |
| ð  | Emergency       | 0 |
| *  | Parent/Guardian | 0 |
|    | Family          | 0 |
| Q  | Introduction    | 0 |

Delete Registration

| REVIEW/SUBMIT                                                                |
|------------------------------------------------------------------------------|
| Please review all data check the acknowledge box at the bottom of this form. |
|                                                                              |
| Family                                                                       |
| ✓ Edit Home Address                                                          |
| 1234 Any Rd<br>Grass Valley, CA 95945                                        |
| ✓ Edit Mail Address                                                          |
| 1234 Any Rd<br>Grass Valley, CA 95945                                        |
| New Parent/Guardian: Bob Builder                                             |
|                                                                              |
| ✓ Edit Demographics                                                          |
| First Name: Bob                                                              |
| Middle Name:<br>Last Name: Builder                                           |
| Gender:                                                                      |

After reviewing your information and making sure it is all correct, please scroll back up to the top of the page and click on the Review/Submit button on the left hand side.

| Unline Registration |                 |   | <b>REVIEW/SUBMIT</b>                                                                                                    |                    |               |             |                             |                                   | 2020-2021 |  |
|---------------------|-----------------|---|----------------------------------------------------------------------------------------------------|--------------------|---------------|-------------|-----------------------------|-----------------------------------|-----------|--|
| Q                   | Introduction    | 0 | 💉 Review                                                                                                    |                    |               |             |                             |                                   |           |  |
| ; <u>@</u> :        | Family          | 0 | Your registration has NOT yet been submitted.                                                                                        |                    |               |             |                             |                                   |           |  |
| *                   | Parent/Guardian | 0 | To submit your registration, click the "Review" button below, and then click the "Submit" button on the Review page.                 |                    |               |             |                             |                                   |           |  |
| 69                  | Emergency       | 0 | Review allows you to confirm all data entered during the registration process to ensure accuracy. When complete, press Submit below: |                    |               |             |                             |                                   |           |  |
| 13                  | Students        | 0 | Status                                                                                                    | Verify Information | Student       | Grade Level | School Selection            | Data Changes                      | Comments  |  |
| ľ                   | Documents       | 0 | Ready to Review                                                                                                    | N/A                | Betty Builder | 09          | 1. Nevada Union High School | New student added to registration |           |  |
| ٩                   | Review/Submit   | θ |                                                                                                    |                    |               | < Previou   | Submit                      |                                   |           |  |
|                     |                 |   |                                                                                                    |                    |               |             |                             |                                   |           |  |

# Please click the green submit button to finish your registration.

Dear Bob Builder,

The registration(s) for Betty Builder have been successfully submitted for review. Once the registration has been processed, follow up notification will be provided to you. Please contact your student's school if you have any questions regarding the application review and approval process.

Thank you,

Nevada Joint Union High School District

# You will receive this email to indicate you have completed the enrollment process. Congratulations for making it this far! Once the registration has been reviewed, one of the Registrar's will be in contact with you about your enrollment.

Items needed to enroll:

- Complete immunizations
- Copy of the birth certificate
- Any custody paperwork
- A copy of the transcript

If you receive a message indicating you already have an account, please contact the helpdesk for your login information. Helpdesk: (530) 272-9998 or helpdesk@njuhsd.com